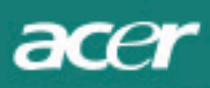

## Daftar Isi

| Persyaratan TCO03                  | 1  |
|------------------------------------|----|
| Pernyataan Peringatan FCC          | 2  |
| Peringatan DOC Kanada              | 3  |
| Isi Kemasan                        | 4  |
| Petunjuk Pemasangan                | 4  |
| Memasang Monitor                   | 4  |
| Melepas Monitor                    | 4  |
| Mengatur Sudut Pandang             | 4  |
| Menghubungkan perangkat            | 4  |
| Menghidupkan                       | 5  |
| Mengatur tampilan layar            | 5  |
| Pilihan OSD                        | 5  |
| Menu OSD                           | 6  |
| Kecerahan & Kontras                | 6  |
| Penelusuran                        | 6  |
| Posisi                             | 6  |
| Suhu Warna                         | 6  |
| Bahasa                             | 7  |
| Posisi OSD                         | 7  |
| Konfigurasi Auto                   | 7  |
| Informasi                          | 7  |
| Panggil Ulang                      | 7  |
| Spesifikasi Umum                   | 8  |
| Informasi Teknis                   | 8  |
| Informasi Pin                      | 9  |
| Tabel timing standar               | 10 |
| Identifikasi dan perbaikan masalah | 11 |

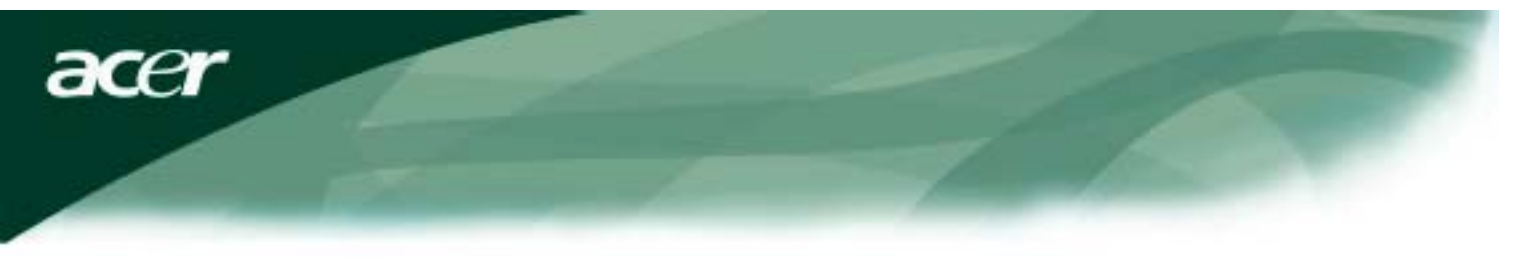

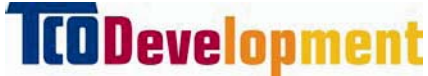

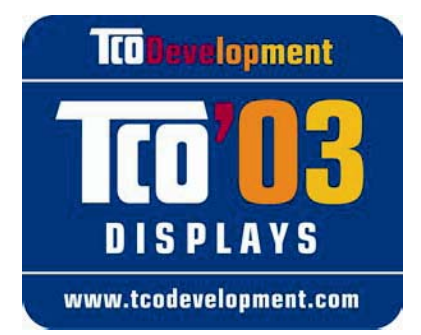

### Selamat!

Monitor yang baru saja Anda beli membawa label TCO'03 Display. Ini berarti bahwa monitor Anda telah didesain, dibuat, dan diuji berdasarkan pada beberapa syarat lingkungan dan kualitas yang paling ketat di dunia. Hal ini membuat performa produk yang tinggi, yang didesain dengan memfokuskan pada pengguna yang juga meminimalkan dampak pada lingkungan alam kita.

### Beberapa fitur yang harus dipenuhi untuk dapat ditempeli dengan TCO'03 Display:

### Ergonomis

 Ergonomis visual dan kualitas gambar yang baik untuk memperbaiki suasana kerja bagi pengguna dan untuk mengurangi masalah penglihatan dan keterangan. Parameter yang penting adalah luminansi, kontras, resolusi, pantulan, sorot warna, dan stabilitas gambar.

### Energi

- Mode hemat-energi setelah beberapa waktu lamanya menguntungkan pengguna dan juga lingkungan
- Keamanan listrik

### Emisi

- Medan elektromagnet
- Emisi suara

### Ekologi

- Produk harus dipersiapkan untuk daur ulang dan pabrik harus memiliki sertifikat sistem manajemen lingkungan seperti EMAS atau ISO 14 001
- Pembatasan pada
  - polimer dan retardan api terbrominasi dan terklorinasi
  - logam berat seperti kadmium, merkuri, dan timbel.

Persyaratan yang tercantum pada label ini telah dikembangkan oleh TCO Development bekerjasama dengan para ilmuwan, ahli, pengguna serta pabrik pembuat di seluruh dunia. Sejak akhir tahun 1980-an TCO telah terlibat dalam mempengaruhi perkembangan peralatan IT sehingga lebih mudah digunakan. Sistem pelabelan kami dimulai dengan produk monitor di tahun 1992 dan sekarang diminta oleh para pengguna dan pabrik IT di seluruh dunia.

> Untuk informasi lebih lanjut, silakan kunjungi www.tcodevelopment.com

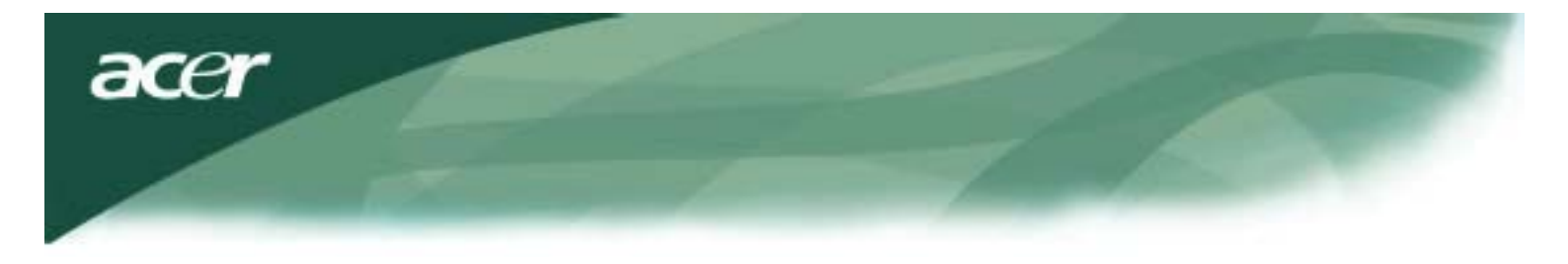

Informasi tentang Daur Ulang Peralatan IT

Informasi tentang Daur Ulang Peralatan IT

Acer memiliki komitmen yang kuat terhadap perlindungan lingkungan dan memperhatikan daur ulang, dalam konteks penyelamatan dan pembuangan, terhadap peralatan bekas sebagai salah satu prioritas utama perusahaan dalam meminimalkan tempat buangan di lingkungan.

Kami di Acer sangat sadar mengenai kekuatan lingkungan yang menentukan dalam bisnis kami dan kami berusaha mengenali dan menyediakan produk kerja terbaik untuk mengurangi dampak dari produk kami terhadap lingkungan.

Untuk informasi lebih lanjut dan petunjuk daur ulang, silakan mengunjungi website kami:

Seluruh Dunia: <u>http://global.acer.com/about/sustainability.htm</u>

Kunjungi <u>www.global.acer.com</u>untuk informasi lebih lanjut mengenai produk kami lainnya serta fitur dan keuntungannya.

Pembuangan Lampu

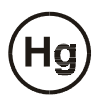

LAMPU DI DALAM PRODUK INI MENGANDUNG MERKURI DAN HARUS DIDAUR-ULANG ATAU DIBUANG SESUAI DENGAN UNDANG-UNDANG SETEMPAT, NEGARA BAGIAN/PROVINSI ATAU DAERAH SETEMPAT. UNTUK INFORMASI SELANJUTNYA, HUBUNGI ELECTRONIC INDUSTRIES ALLIANCE PADA WWW. EIAE. ORG. UNTUK INFORMASI TENTANG PEMBUANGAN KHUSUS UNTUK LAMPU, PERIKSA WWW. LAMPRECYCLE. ORG.

Petunjuk Waste Electrical and Electronic Equipment (WEEE)

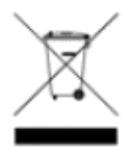

Jangan membuang peralatan elektronik ini ke kotak sampah kota. Untuk meminimalkan polusi dan memastikan perlindungan terbaik bagi lingkungan global, peralatan ini harus didaur-ulang. <u>Untuk informasi lebih lanjut tentang pengumpulan sampah WEEE, silakan kunjungi homepage kami pada www.acer.com di bawah bagian 'environment'</u>.

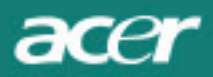

mencoba mengatasi gangguan tersebut dengan satu atau beberapa langkah berikut ini:

- Putar atau pindahkan antena penerima.
- Atur jarak antara peralatan dan penerima.
- Hubungkan alat ini ke stopkontak pada sirkuit yang berbeda dari penerima.
- Tanyakan pada dealer atau teknisi radio/TV yang berpengalaman.

Perubahan atau modifikasi apapun tanpa persetujuan dan rekomendasi produsen akan membatalkan hak pengguna dalam mengoperasikan peralatan ini.

### CATATAN:

Kabel sinyal dengan lapisan pelindung diperlukan untuk memenuhi persyaratan emisi FCC dan juga untuk mencegah gangguan penerimaan radio dan televisi. Perlu diperhatikan bahwa hanya kabel sinyal yang disediakan yang dapat digunakan.

### Peringatan DOC Canada

TPerangkat digital Kelas B ini memenuhi seluruh ketentuan Peraturan Pemerintah Kanada untuk Peralatan yang dapat Menimbulkan Interferensi. Cet appareil numérique de la classe B repecte toutes les exigences du Règlement sur le materiel brouilleur du Canada.

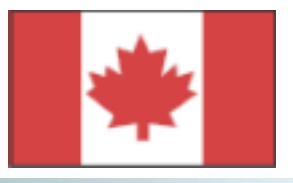

### Pendahulua

Manual ini dirancang untuk membantu pengguna dalam memasang dan menggunakan Monitor LCD. Informasi dalam dokumen ini telah secara seksama diperiksa keakuratannya; namun tidak dijamin kebenaran isinya. Inform asi ini dapat berubah tanpa pemberitahuan sebelumnya. Dokumen ini berisi informasi hak milik yang dilindungi oleh undang-undang hak cipta. Dokumen ini dilindungi oleh undang-undang. Tidak ada sebagian atau keseluruhan dari buku petunjuk ini yang boleh digandakan secara mekanik, elektronik, atau media lainnya, dalam bentuk apapun, tanpa izin tertulis dari produsen.

### Petunjuk Keselamatan Penting

Baca petunjuk dibawah ini secara seksama. Simpanlah buku petunjuk ini sebagai referensi di masa datang.

| $\bigwedge$           | <ol> <li>Untuk membersihkan layar Monitor LCD;</li> <li> Matikan Monitor LCD dan lepaskan kabel AC.</li> <li> Percikkan larutan pembersih pada kain dan bersihkan layar dengan</li> </ol>                                                                                                    |
|-----------------------|----------------------------------------------------------------------------------------------------|
| $\overline{\langle }$ | <ol> <li>Jangan letakkan Monitor LCD di dekat jendela. Air hujan, kelembaban atau cahaya<br/>matahari dapat merusak monitor.</li> </ol>                                                                                                    |
|                       | 3. Jangan tekan layar LCD. Tekanan yang berlebihan dapat menyebabkan kerusakan permanen pada layar.                                                                                                    |
|                       | <ol> <li>Jangan lepaskan penutup atau mencoba memperbaiki sendiri unit ini.<br/>Perbaikan kecil sebaiknya dilakukan oleh teknisi yang telah ditunjuk.</li> </ol>                                                                                                    |
|                       | <ol> <li>Operasikan Monitor LCD di ruangan bersuhu 5°C~ 40°C (atau 41°F ~ 104°F).<br/>Mengoperasikan Monitor LCD di luar jangkauan suhu tersebut dapat merusaknya secara<br/>permanen.</li> </ol>                                                                                                    |
|                       | <ul> <li>6. Jika terjadi hal-hal berikut, segera lepaskan kabel monitor dan hubungi teknisi yang telah ditunjuk.</li> <li>* Monitor ke kabel sinyal PC terbakar atau rusak.</li> <li>* Cairan tumpah ke permukaan Monitor LCD atau monitor telah terkena air hujan.</li> <li>* Monitor LCD atau casing rusak.</li> </ul> |

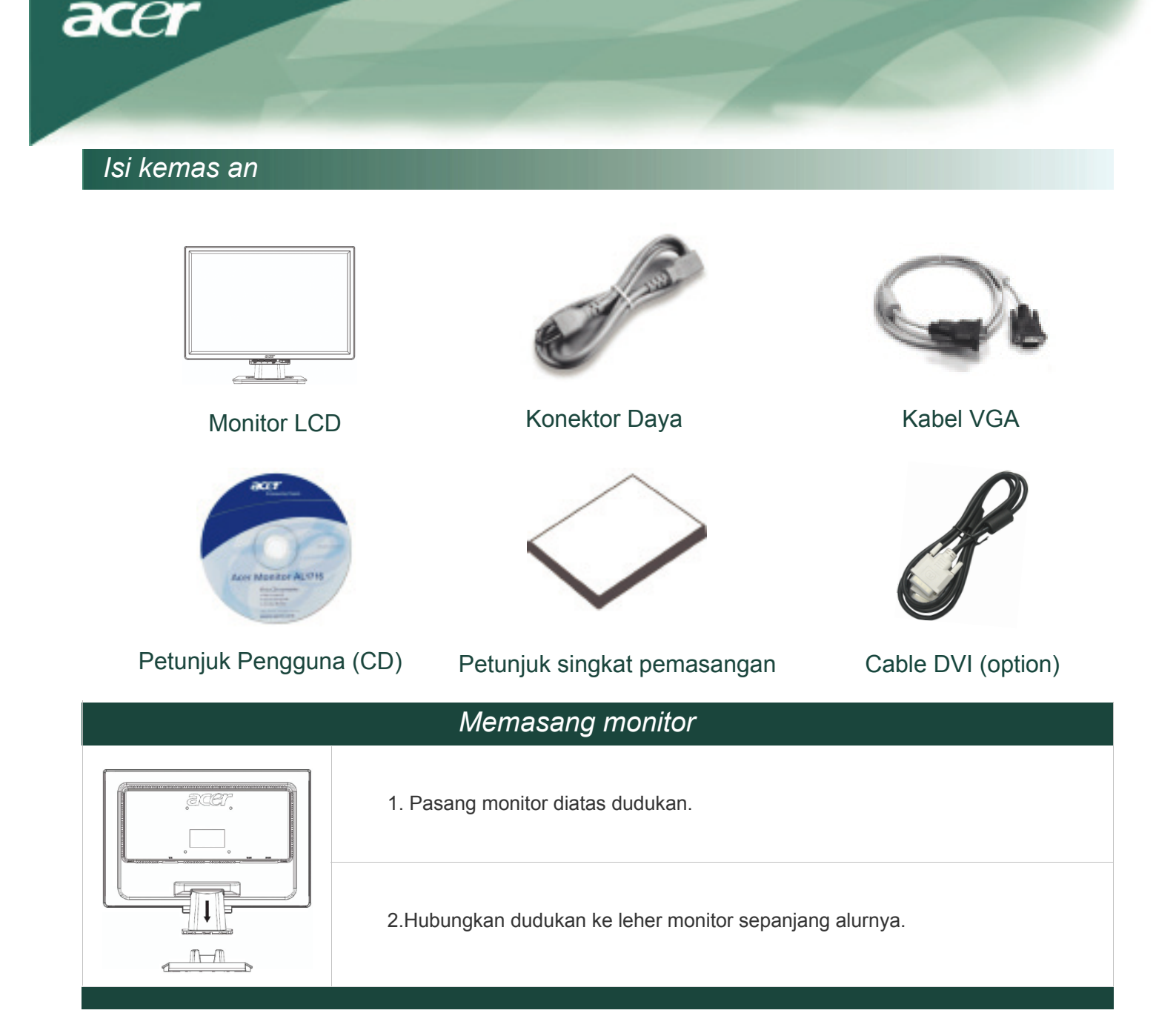

### Melepas monitor

### Perhatian:

Pertama, bersihkan permukaan yang datar untuk meletakkan monitor setelah melepaskannya dari dudukan. L kain kering yang bersih di bawah monitor untuk melindunginya. Tarik monitor keatas perlahan-lahan menjauhi

### Mengatur Sudut Pandang

Sudut pandang monitor berjarak dari depan 5° ke belakang 15°.

### Perhatian:

Jangan paksakan Monitor LCD melebihi batas maksimum pengaturan sudut pandang seperti yang disebutkan Bila tetap dilakukan akan mengakibatkan kerusakan pada Monitor dan dudukan Monitor.

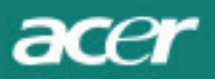

## Menghubungkan Perangkat

Matikan komputer dan monitor sebelum menghubungkannya.

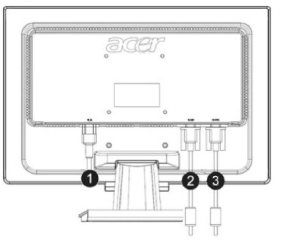

| (1) | Konektor daya         | Hubungkan monitor ke konektor daya dan masukkan ke stopkontak listrik yang telah di-ground dengan tepat.        |
|-----|-----------------------|----------------------------------------------------------------------------------------------------|
| (2) | Kabel DVI<br>(option) | Hubungkan kabel sinyal ke soket output kartu grafis DVI pada komputer. Lalu kencangkankan sekrup pada konektor. |
| (3) | Kabel VGA             | Hubungkan kabel sinyal ke soket output kartu grafis VGA pada komputer. Lalu kencangkankan sekrup pada konektor. |

PERINGATAN: Konektor D-Sub 15 pin pada kabel VGA berbentuk segi empat. Pastikan bentuk konektor sesuai dengan bentuk soket yang akan digunakan, dan tidak ada pin yang tertekuk untuk mencegah terjadi kerusakan.

### Menghidupkan

Pertama, hidupkan monitor terlebih dahulu, lalu hidupkan komputer. Jika LED pada tombol daya berubah menjadi hijau, ini berarti komputer siap digunakan. Diamkan selama 10 detik agar sinyal video muncul. Jika lampu hijau tidak terlihat pada tombol daya atau pada sinyal video, periksa sambungannya.

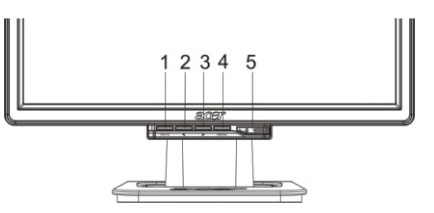

| 1 | AUTO | Konfigurasi Otomatis | Jika OSD aktif, tekan untuk keluar. Jika OSD tidak aktif,<br>tekan dan monitor akan secara otomatis mengoptimalkan<br>posisi layar, jam dan fase tampilan. |
|---|------|----------------------|----------------------------------------------------------------------------------------------------|
| 2 | <    | Minus                | Jika OSD aktif, tekan untuk memilih atau mengatur pilihan OSD.                                                                                             |
| 3 | >    | Plus                 | Jika OSD aktif, tekan untuk memilih atau mengatur pilihan OSD.                                                                                             |
| 4 | MENU | OSD Menu             | Tekan untuk melihat OSD.<br>Tekan lagi untuk keluar.                                                                                                    |
| 5 | (    | daya                 | Power on/off<br>Hijau: daya menyala<br>Oranye: sleep mode                                                                                                  |

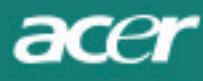

### Pilihan OSD

Perhatikan "Pengaturan Eksternal" pada halaman 5.

Untuk menyesuaikan pengaturan OSD:

- 1. Tekan tombol MENU untuk membuka menu OSD.
- 2. Gunakan tombol bertanda < atau >, untuk menyorot pilihan pengaturan, lalu tekan tombol MENU untuk membuka pilihan menu
- 3. Gunakan tombol bertanda < atau >, untuk menyesuaikan pengaturan ke level yang diinginkan.
- 4. Jika telah selesai melakukan pilihan, tekan tombol MENU untuk keluar dari OSD.

## OSD Menu

### Kecerahan & Kontras

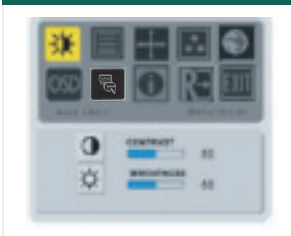

#### KECERAHAN:

Mengatur kecerahan gambar padalayar. Jangkauan pengaturan tersedia dari 0 hingga 100.

#### KONTRAS:

Mengatur warna gelap dan teranguntuk mendapatkan kontras tampilan yang nyaman. Jangkauan pengaturan tersedia dari nilai 0 hingga 100.

### Penelusuran

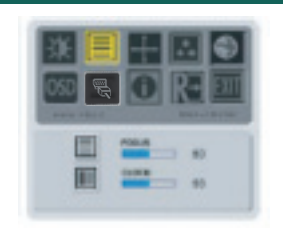

#### FOCK:

Memindahkan distorsi horizontal dan menjadikan gambar lebih jelas dan tajam.

#### CLOCK:

Jika terlihat garis vertikal pada latar belakang layar, dapat dikurangi dengan mengecilkan ukurannya. Juga mengubah ukuran layar horizontal.

### Posisi

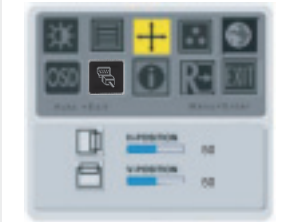

Posisi V: Mengatur posisi vertikal.

#### Posisi H:

Mengatur posisi horizontal.

### Suhu warna

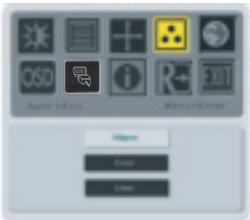

Terdapat tiga cara untuk mengatur suhu warna: HANGAT:

Pilihan suhu warna dengan koordinat CIE 6500°K.

#### SEJUK: Pilihan s

Pilihan suhu warna dengan koordinat CIE 9300°K.

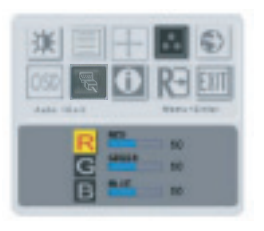

Pilihan Pengguna: Anda dapat mengatur warna merah, hijau dan biru ke intensitas yang diinginkan.

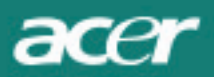

### Bahasa

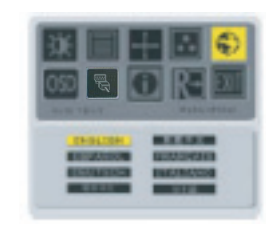

Pilih bahasa untuk menu OSD.

### Posisi OSD

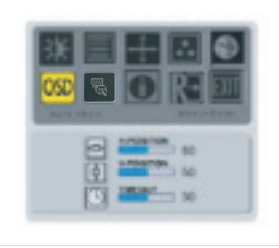

Tombol ini digunakan untukmengubah posisi tampilan OSD pada layar. Fungsi TIMEOUT dapat diartikansebagai periode tampilan OSD dari 1 0 hingga 120 detik.

### Perubahan Sumber (hanya untuk model analog)

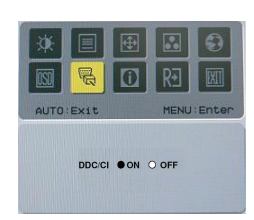

Pilih untuk menghidupkan atau mematikan fungsi DDC / CI

### Perubahan Sumber (untuk model input ganda)

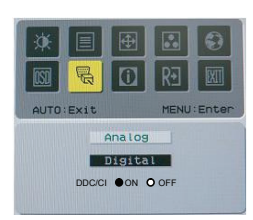

Perubahan sumber Analog dan Digital. Pilih untuk menghidupkan atau mematikan fungsi DDC / CI

### Informasi

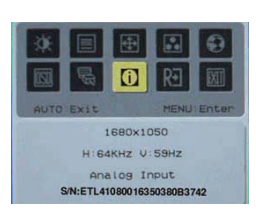

Ini menunjukkan informasi singkat pada layar.

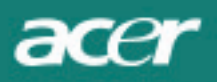

# Panggil Ulang

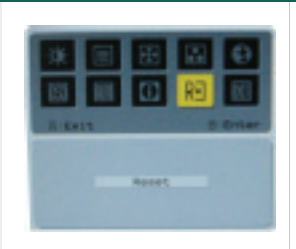

Menampilkan kembali pengaturan default pada layar

## Spesifikasi U mum

| AL2216W B                                   |                                             |  |  |  |  |
|---------------------------------------------|---------------------------------------------|--|--|--|--|
| Rincian                                     | Spesifikasi                                 |  |  |  |  |
| Panel                                       |                                             |  |  |  |  |
| TeDisplay                                   | 22-inci Panel datar matriks aktif LCD TFT   |  |  |  |  |
| Resolusi maks                               | 1680 x 1050 @60Hz                           |  |  |  |  |
| Pixel Pitch                                 | 0.282 mm X 0.282 mm                         |  |  |  |  |
| Warna                                       | 16.2M                                       |  |  |  |  |
| Kecerahan                                   | 300nits (Typical)                           |  |  |  |  |
| Rasio Kontras                               | 2500:1 (ACM)                                |  |  |  |  |
| Waktu respon                                | 5ms (Typical)                               |  |  |  |  |
| Sudut pandang Horisontal                    | 170°                                        |  |  |  |  |
| Sudut pandang Vertical                      | 160°                                        |  |  |  |  |
| Kontrol Eksternal                           | ON/ OFF                                     |  |  |  |  |
| Tombol Kontrol                              | AUTO, MENU, <, >                            |  |  |  |  |
| Video pemakaian                             | VGA or VGA+DVI-D w/ HDCP(opsional)          |  |  |  |  |
| Video                                       | Analog 0.7V                                 |  |  |  |  |
| Sync                                        | TTL (+/ -)                                  |  |  |  |  |
| Plug & Play                                 | DDC / CI                                    |  |  |  |  |
| Daya                                        |                                             |  |  |  |  |
| Sumber Daya                                 | 100–240V AC, 50/60 Hz, 1.5A                 |  |  |  |  |
| Pemakaian daya saat pengoperasian<br>normal | < 45W                                       |  |  |  |  |
| Pemakaian daya saat mode<br>standby         | < 1W                                        |  |  |  |  |
| Dimensi dan berat                           |                                             |  |  |  |  |
| Dimensi (W_H_ D)                            | 512.6mm x 423.1mm x 184.6mm (base included) |  |  |  |  |
| Berat (Bersih/ Kotor)                       | 4.6Kg / 6.3Kg                               |  |  |  |  |

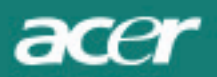

# Informasi pin

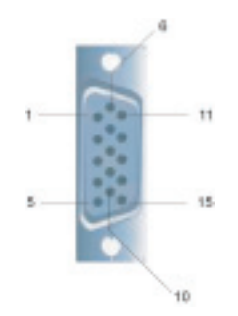

|     |             | Signal |             |
|-----|-------------|--------|-------------|
| PIN | Description | PIN    | Description |
| 1   | Red         | 9      | +5V         |
| 2   | Green       | 10     | N.C.        |
| 3   | Blue        | 11     | N.C.        |
| 4   | N.C.        | 12     | DDC_SDA     |
| 5   | GND         | 13     | HSYNC       |
| 6   | Red_GND     | 14     | VSYNC.      |
| 7   | Green_GND   | 15     | DDC_SCL     |
| 8   | Blue_GND    |        |             |
|     |             |        |             |

## Konektor Input Video Digital. DVI-D (opsional)

| 1 | ТХ2-               | 9  | TX1-               | 17 | TX0-               |
|---|--------------------|----|--------------------|----|--------------------|
| 2 | TX2+               | 10 | TX1+               | 18 | TX0+               |
| 3 | Shield (TX2 / TX4) | 11 | Shield (TX1 / TX3) | 19 | Shield (TX0 / TX5) |
| 4 | NC                 | 12 | NC                 | 20 | NC                 |
| 5 | NC                 | 13 | NC                 | 21 | NC                 |
| 6 | DDC-Serial Clock   | 14 | +5V power          | 22 | Shield (TXC)       |
| 7 | DDC-Serial Data    | 15 | Ground (+5V)       | 23 | TXC+               |
| 8 | NC                 | 16 | Hot plug detect    | 24 | TXC-               |

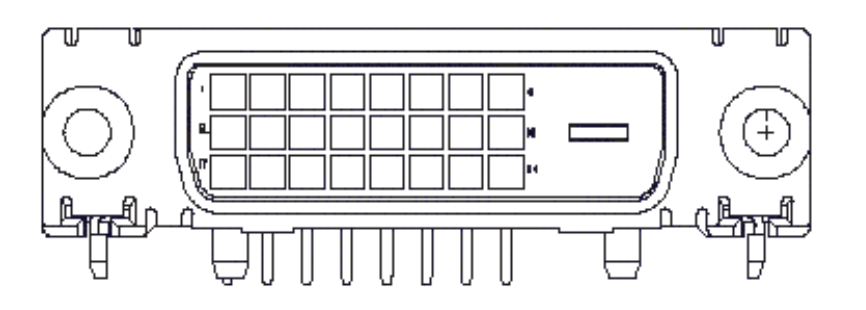

acer

## Tabel timing standar

Jika waktu yang dipilih TI DAK termasuk dalam tabel dibawah, maka monitor LCD akan beralih ke mode sleep.

| VESA MODES          |                |           |                                   |                  |                                |                  |                                 |  |  |
|---------------------|----------------|-----------|-----------------------------------|------------------|--------------------------------|------------------|---------------------------------|--|--|
| Horizontal Vertical |                |           |                                   |                  |                                |                  |                                 |  |  |
| Mode                | Resolution     | Total     | Nominal<br>Frequency<br>+/-0.5KHz | Sync<br>Polarity | Nominal<br>Frequency<br>+/-1Hz | Sync<br>Polarity | Nominal<br>Pixel Clock<br>(MHz) |  |  |
|                     | 640*480@60Hz   | 800*525   | 31.469                            | N                | 59.941                         | N                | 25.175                          |  |  |
| VGA                 | 640*480@72Hz   | 832*520   | 37.861                            | N                | 72.809                         | N                | 31.500                          |  |  |
|                     | 640*480@75Hz   | 840*500   | 37.500                            | N                | 75.000                         | N                | 31.500                          |  |  |
|                     | 800*600@56Hz   | 1024*625  | 35.156                            | Р                | 56.250                         | Р                | 36.000                          |  |  |
|                     | 800*600@60Hz   | 1056*628  | 37.879                            | Р                | 60.317                         | Р                | 40.000                          |  |  |
| SVGA                | 800*600@72Hz   | 1040*666  | 48.077                            | Р                | 72.188                         | Р                | 50.000                          |  |  |
|                     | 800*600@75Hz   | 1056*625  | 46.875                            | Р                | 75.000                         | Р                | 49.500                          |  |  |
|                     | 1024*768@60Hz  | 1344*806  | 48.363                            | N                | 60.004                         | N                | 65.000                          |  |  |
| XGA                 | 1024*768@70Hz  | 1328*806  | 56.476                            | N                | 70.069                         | N                | 75.000                          |  |  |
|                     | 1024*768@75Hz  | 1312*800  | 60.023                            | Р                | 75.029                         | Р                | 78.750                          |  |  |
|                     | 1152*864@75Hz  | 1600*900  | 67.500                            | Р                | 75.000                         | Р                | 108.000                         |  |  |
|                     | 1152*720@60Hz  | 1488*748  | 44.859                            | N                | 59.972                         | Р                | 66.750                          |  |  |
|                     | 1280*960@60Hz  | 1800*1000 | 60.000                            | Р                | 60.000                         | Р                | 108.000                         |  |  |
|                     | 1280*1024@60Hz | 1688*1066 | 63.981                            | Р                | 60.020                         | Р                | 108.000                         |  |  |
| SXGA                | 1280*1024@75Hz | 1688*1066 | 79.976                            | Р                | 75.025                         | Р                | 135.000                         |  |  |
| SXGA+               | 1400x1050@60Hz | 1864*1089 | 65.317                            | N                | 59.978                         | N                | 121.75                          |  |  |
| UXGA                | 1600*1200@60Hz | 2160*1250 | 75.000                            | Р                | 60.000                         | Р                | 162.000                         |  |  |
| WXGA                | 1360*768@60Hz  | 1792*795  | 47.712                            | Р                | 60.015                         | Р                | 85.5                            |  |  |
| WXGA+               | 1440*900@60Hz  | 1600*926  | 55.469                            | Р                | 59.901                         | N                | 88.75                           |  |  |
|                     | 1440*900@75Hz  | 1936*942  | 70.635                            | N                | 74.984                         | Р                | 136.75                          |  |  |
| WSXGA+              | 1680*1050@60Hz | 2240*1089 | 65.290                            | N                | 59.954                         | N                | 146.250                         |  |  |
|                     |                |           | IBM MODES                         |                  |                                |                  |                                 |  |  |
| FGA                 | 640*350@70Hz   | 800*449   | 31.469                            | Р                | 70.087                         | N                | 25.175                          |  |  |
| LGA                 | 720x400@70Hz   | 900*449   | 31.469                            | Ν                | 70.087                         | Р                | 28.322                          |  |  |
| MAC MODES           |                |           |                                   |                  |                                |                  |                                 |  |  |
| VGA                 | 640*480@66.7Hz | 864*525   | 35.000                            | Р                | 66.667                         | Р                | 30.240                          |  |  |
| SVGA                | 832*624@75Hz   | 1152*667  | 49.725                            | Ν                | 74.550                         | Ν                | 57.283                          |  |  |
| XGA                 | 1024*768@75Hz  | 1328*804  | 60.241                            | Ν                | 74.927                         | Ν                | 80.000                          |  |  |
|                     | 1152*870@75Hz  | 1456*915  | 68.681                            | Ν                | 75.062                         | N                | 100.00                          |  |  |
|                     |                | (         | Other MODES                       |                  |                                |                  |                                 |  |  |
| XGA                 | 1024*768@72Hz  | 1360*800  | 57.669                            | N                | 72.086                         | N                | 78.434                          |  |  |
| SXGA                | 1280*1024@70Hz | 1696*1072 | 74.882                            | Р                | 69.853                         | Р                | 127.000                         |  |  |

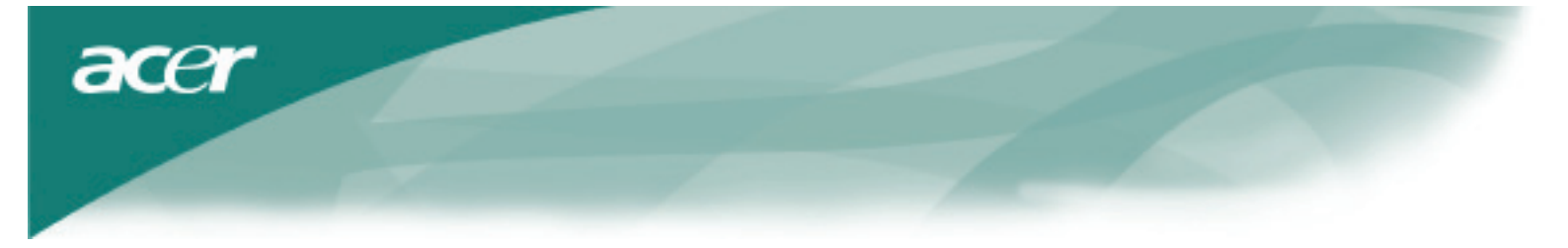

### Identifikasi dan perbaikan masalah

LCD Monitor ini telah disesuaikan dengan menggunakan timing standar default VGA. Berdasarkan perbedaan output timing di antara berbagai kartu VGA yang tersedia, untuk pertama kalinya pengguna mungkin akan mengalami ketidakstabilan atau ketidakjelasan tampilan layar saat mode baru tampilan atau penggunaan kartu VGA yang baru.

### Perhatian

LCD Monitor ini Didukung oleh Multiple VGA Modes. Lihat Tabel Timing Standar untuk daftar mode yang didukung oleh Monitor LCD ini

#### MASALAH Gambar tidak stabil dan tidak jelas

Gambar tidak stabil dan tidak jelas, lakukan langkah berikut ini:

- 1. Tampilkan status komputer PC pada "Shut Down Windows" saat Anda berada di MS-Windows.
- 2. Periksa layar untuk melihat apakah muncul garis vertikal hitam. Jika ada, gunakan fungsi "Clock" pada menu OSD d an atur (dengan menambah atau mengurangi nilai) hingga garis-garis hitam tersebut hilang.
- 3. Pindah kembali ke fungsi "FOCK" di dalam menu OSD dan atur layar monitor hingga diperoleh tampilan yang paling jernih.
- 4. Klik "No" pada "Shut Down Windows" dan kembali ke pengoperasian komputer PC normal.

### MASALAH Tidak ada gambar pada Monitor LCD

Jika tidak muncul gambar pada Monitor LCD, lakukan langkah berikut:

- 1. Pastikan lampu indikator daya pada LCD Monitor MENYALA, semua koneksi tetap tersambung, dan sistem berjalan pada timing yang tepat. Lihat Bab 3 untuk informasi timing.
- 2. Matikan Monitor LCD lalu hidupkan kembali. Jika masih tidak muncul gambar, tekan tombol Kontrol Pengaturan beberapa kali.
- 3. Jika langkah 2 tidak berhasil, sambungkan sistem PC ke CRT eksternal lain. Jika sistem komputer PC berfungsi dengan baik dengan Monitor CRT tapi tidak dengan Monitor LCD, mungkin output timing kartu VGA tidak sesuai dalam jangkauan sinkronisasi LCD. Ubah ke mode alternatif yang terdapat pada Tabel Timing Standar atau tukar kartu VGA, kemudian ulangi langkah 1 dan 2.

#### MASALAH Tidak ada gambar pada Monitor LCD

ika Anda telah memilih satu output timing diluar jangkauan sinkronisasi Monitor (Horizontal: 31.5 ~ 80 KHz dan Vertikal: 56 ~ 75 Hz), OSD akan menampilkan pesan "Diluar Jangkauan". Pilih mode yang didukung oleh Monitor LCD Anda. Juga, jika kabel sinyal sama sekali tidak terhubung atau tidak terhubung dengan baik ke monitor LCD, maka layar monitor akan menampilkan pesan "Tidak ada Sinyal".

Perhatian: Jangan perbaiki monitor atau membuka sendiri komputer Anda.

Lakukan seluruh perbaikan pada petugas servis ahli jika masalah tidak dapat diatasi pada bagian "Identifikasi dan perbaikan masalah".